## My eResume Submission Report

**Introduction** This guide provides the procedures for members to view their My eResume Submission Report in Direct Access (DA).

## **Procedures** See below.

| Step | Action                                                                                                    |                     |                   |                                                                           |  |
|------|----------------------------------------------------------------------------------------------------|---------------------|-------------------|---------------------------------------------------------------------------|--|
| 1    | Select Member Self Service from the My Homepage drop-down.                                                                                                    |                     |                   |                                                                           |  |
|      | 0                                                                                                    |                     |                   | <b>☆ :</b> ∅                                                              |  |
|      | My Homepage 🔻                                                                                                    | •                   | < 1 of 2 >        | Notifications C :                                                         |  |
|      | My Homepage                                                                                                    | Member Self Service | Career Management |                                                                           |  |
|      | Requests Don't Forget to Sign Out  to each pay date. Access paysings via the                                                                                                    | 9/m                 |                   |                                                                           |  |
|      | to the Payroll Processing Schedule for pay dates and cutoffs.<br>FSMS Scheduled Outages                                                                                                    |                     |                   |                                                                           |  |
|      | <ul> <li>value the CSMS system status board on uppales and subscribe to the CSMS rix for<br/>more FSMS information.</li> <li>&gt; 2023 Payroll Processing Schedule</li> </ul>                                                     | _                   |                   |                                                                           |  |
|      | <ul> <li>Direct Access User Guides</li> <li>Direct Access Knoweldge Base</li> <li>Validate your SGLI/FSGLI Coverage (SOES Info)</li> </ul>                                                                                        |                     |                   |                                                                           |  |
|      | <ul> <li>Subscribe to our eNewsletters</li> <li>Known Issues, Defects, and Workarounds</li> <li>2022 Payroll Processing Schedule</li> </ul>                                                                                       | Workcenters         | Employee Review   |                                                                           |  |
|      | Absence Request User Guide     ALSPO Messages     Pay & Allowance Rates                                                                                                    |                     |                   | No notifications                                                          |  |
|      | PPC Customer Satisfaction Survey     If you encounter problems, have questions, or need any assistance with Direct     If you encounter problems, have questions or need any assistance with Direct                               |                     |                   | When new notifications arrive, the Refresh °C<br>button will show a badge |  |
|      | Access, contact PPC Customer Care at obs.//2.0724 or contact us by e-main to<br>PPC-DG-CustomerCare@useg.mil. Appropriate Use and Access: Do not use this<br>system to conduct training or to practice entering any pay/personnel |                     |                   |                                                                           |  |
|      | transactions. Contact DDC Clustomar Cara if you have questions on the use of                                                                                                    |                     |                   |                                                                           |  |
|      |                                                                                                    |                     |                   |                                                                           |  |
| 2    | Select the My eResume option                                                                                                    |                     |                   |                                                                           |  |
|      | 📕 View 🗸 📕                                                                                                    |                     |                   |                                                                           |  |
|      |                                                                                                    |                     |                   |                                                                           |  |
|      | Tasks                                                                                                    |                     |                   |                                                                           |  |
|      |                                                                                                    |                     |                   |                                                                           |  |
|      | PCS eResumes                                                                                                    |                     |                   |                                                                           |  |
|      | My Airport Terminal                                                                                                    |                     |                   |                                                                           |  |
|      | Emergency Contacts                                                                                                    |                     |                   |                                                                           |  |
|      | Home and Mailing Address                                                                                                    |                     |                   |                                                                           |  |
|      | Phone Numbers                                                                                                    |                     |                   |                                                                           |  |
|      | Allotments                                                                                                    |                     |                   |                                                                           |  |
|      | Direct Deposit                                                                                                    |                     |                   |                                                                           |  |
|      | W-4 Tax Information USA                                                                                                    |                     |                   |                                                                           |  |
|      | All Duty Report                                                                                                    |                     |                   |                                                                           |  |
|      | Thrift Savings Plan                                                                                                    |                     |                   |                                                                           |  |
|      | Ethnic Groups                                                                                                    |                     |                   |                                                                           |  |
|      | Annual Screening Questionnaire                                                                                                    |                     |                   |                                                                           |  |
|      | BAH Dep Data Verification                                                                                                    |                     |                   |                                                                           |  |
|      | My Assignments Endorsements                                                                                                    |                     |                   |                                                                           |  |
|      |                                                                                                    |                     |                   |                                                                           |  |
|      | iviy Email Addresses                                                                                                    |                     |                   |                                                                           |  |
|      | My Member Info                                                                                                    |                     |                   |                                                                           |  |
|      | My eResume                                                                                                    |                     |                   |                                                                           |  |
|      | My Panel Submissions                                                                                                    |                     |                   |                                                                           |  |
|      | Mobilization Resume                                                                                                    |                     |                   |                                                                           |  |
|      | FSMS My Reserve Orders                                                                                                    |                     |                   |                                                                           |  |
|      |                                                                                                    |                     |                   |                                                                           |  |

## My eResume Submission Report, Continued

Procedures,

continued

| Step | Action                                                                                                    |  |  |  |
|------|----------------------------------------------------------------------------------------------------|--|--|--|
| 3    | The Coast Guard eResume Submission Report page will display. The member's Empl ID and Name will auto-populate. Click <b>Create Report</b> .                                                                                                    |  |  |  |
|      |                                                                                                    |  |  |  |
|      | Coast Guard eResume Submission Report                                                                                                    |  |  |  |
|      | Empl ID 1234567 Durden, Tyler                                                                                                    |  |  |  |
|      | Create Report                                                                                                    |  |  |  |
|      |                                                                                                    |  |  |  |
| 4    | The Coast Guard eResume Submission Report will open in a new window.<br>The report will provide a list of all the positions the member has applied for<br>and may be multiple pages depending on the number of eResumes the member<br>has submitted. |  |  |  |
|      | COAST GUARD ERESUME SUBMISSION REPORT                                                                                                    |  |  |  |
|      | Name: Tyler Durden Employee ID: 1234567                                                                                                    |  |  |  |
|      | Screening Panels Applied For                                                                                                    |  |  |  |
|      | Panel         App Date         Final         RCMD         Member Comments         Endorsement           PERS         2021-01-05         V         V         Not Red                                                                                  |  |  |  |
|      |                                                                                                    |  |  |  |
| 5    | To exit, 'X' out of the report window. To return to the Self Service menu page,                                                                                                    |  |  |  |
|      | CIICK the Home icon in the upper right corner of DA.         Favorites *       Main Menu *       > Setf Service *       > Tasks *       > My eResume                                                                                                 |  |  |  |
|      |                                                                                                    |  |  |  |
|      | Nottication Navtar<br>New Window   Help   Personalize Page                                                                                                    |  |  |  |
|      |                                                                                                    |  |  |  |